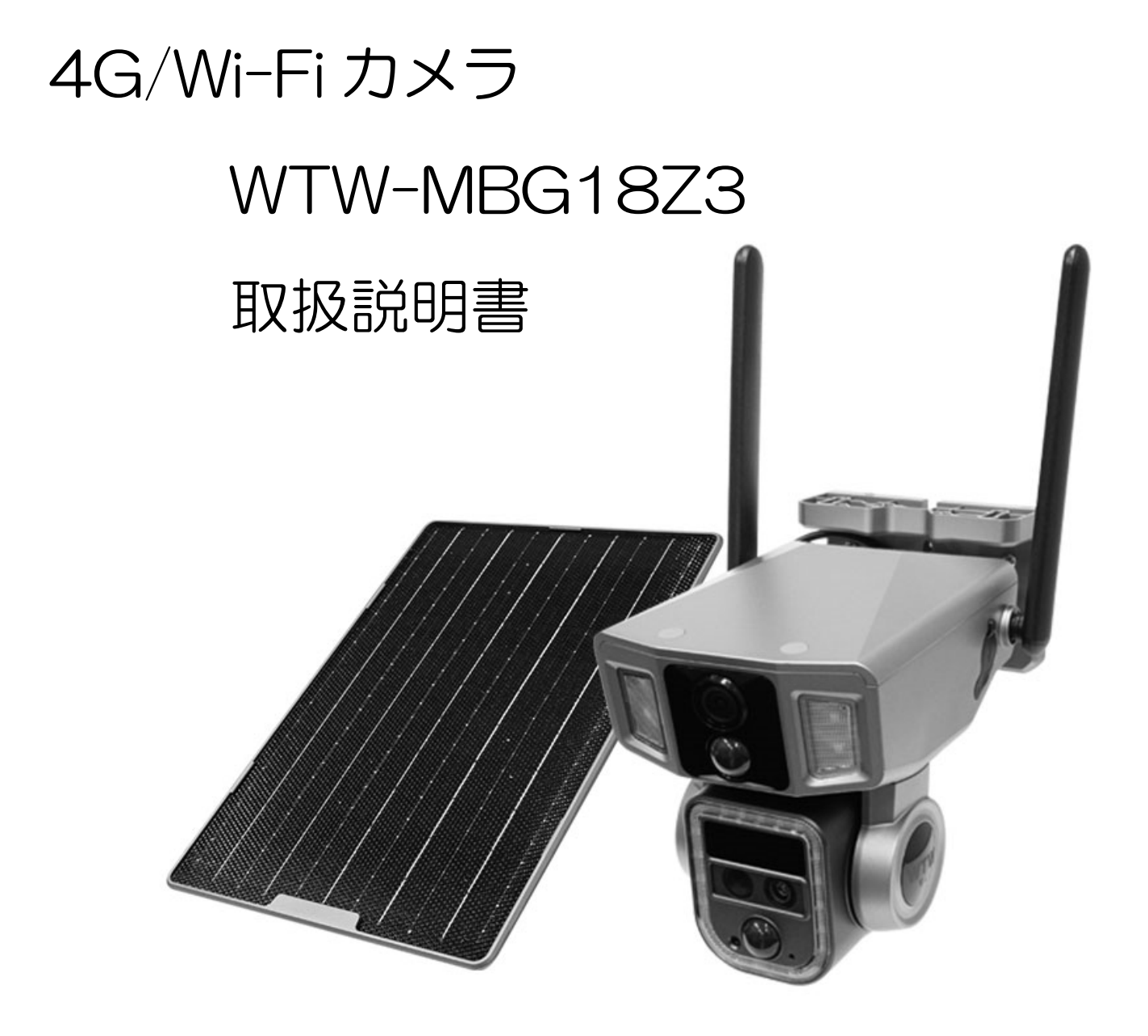

# アプリ名:WTW PRO 2

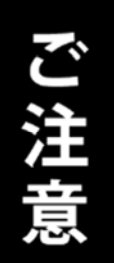

本体に装着されている4G SIMを装着品以外への交換 および他の機器へ装着しないでください

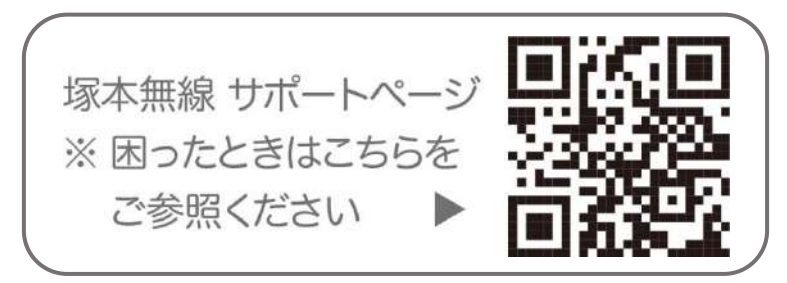

# 目次

| 1.  | 付属品         | • • | •       | •  | • •    | • | •   | •  | • • | •  | • | •   | •   | • | • | P2    |
|-----|-------------|-----|---------|----|--------|---|-----|----|-----|----|---|-----|-----|---|---|-------|
| 2.  | 商品外観        | ••  | •       | •  | ••     | • | •   | •  | ••  | •  | • | •   | •   | • | • | P3    |
| З.  | 設置方法        | ••  | ٠       | •  | ••     | • | •   | •  | ••  | •  | • | •   | •   | • | • | P4    |
| 4.  | 機器の接続       | 環境  | ļ •     | •  | • •    | • | •   | •  | ••  | •  | • | •   | •   | • | • | Ρ6    |
| 5.  | アプリのイ       | ンス  | $\cdot$ | —) | レ・     | ユ | —'  | ザ・ | - Ž | 録  |   | •   | •   | • | • | Ρ8    |
| 6.  | カメラの登       | 録   | •       | •  | • •    | • | •   | •  | • • | •  | • | •   | •   | • | • | Ρ9    |
| 6-  | 1 Wi-Fi 接続で | の力: | メラ      | 登録 | ₽<br>• | • | • • | •  | • • | •• | • | • • | • • | • | • | • P9  |
| 6-  | 2 4G 接続での   | カメ  | ラ登      | 録  | ••     | • | ••  | •  | ••  | •• | • | •   | ••  | ٠ | • | • P12 |
| 7.  | ホーム画面       | •   | •       | •  | • •    | • | •   | •  | ••  | •  | • | •   | •   | • | • | P14   |
| 8.  | ライブ画面       | • 録 |         | 再生 | ŧ•     | • | •   | •  | • • | •  | • | •   | •   | • | • | P16   |
| 9.  | 設定メニュ       | _   | •       | •  | • •    | • | •   | •  | • • | •  | • | •   | •   | • | • | P19   |
| 10. | 他のユーサ       | ザーィ | Ľţ      | ŧ有 | •      | • | •   | •  | • • | •  | • | •   | •   | • | • | P21   |
| 保証  | [書 •••      | • • | •       | •  | • •    | • | •   | •  | • • | ٠  | • | •   | •   | • | • | 巻末    |

# 1 付属品

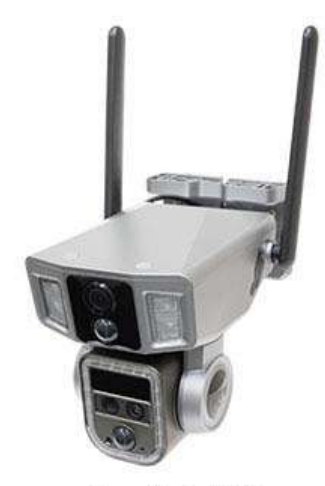

カメラ本体

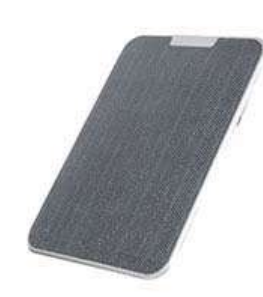

ソーラーパネル

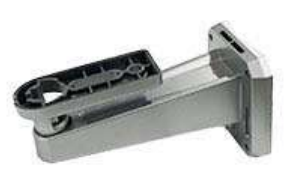

ソーラーパネル用 取付基台

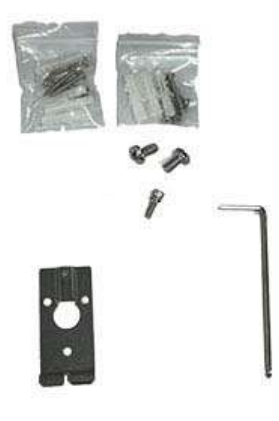

ねじ・金具・工具

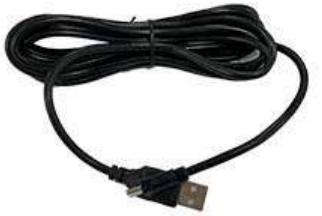

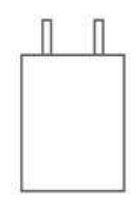

充電用ケーブル

電源アダプター

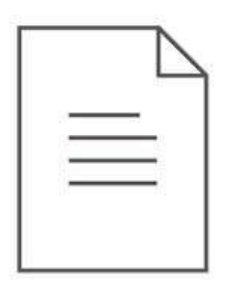

#### 取扱説明書 · 保証書

# 2 商品外観

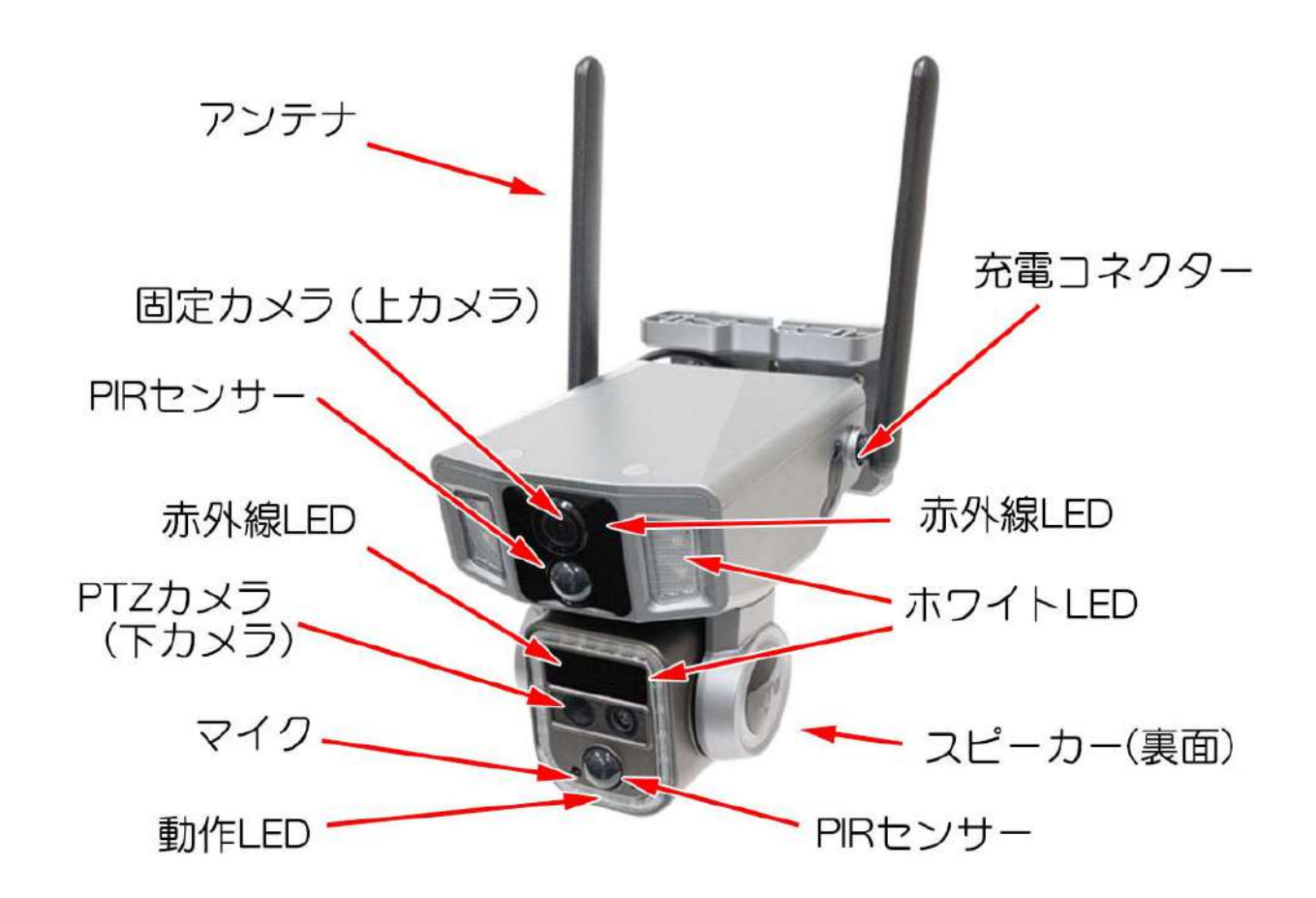

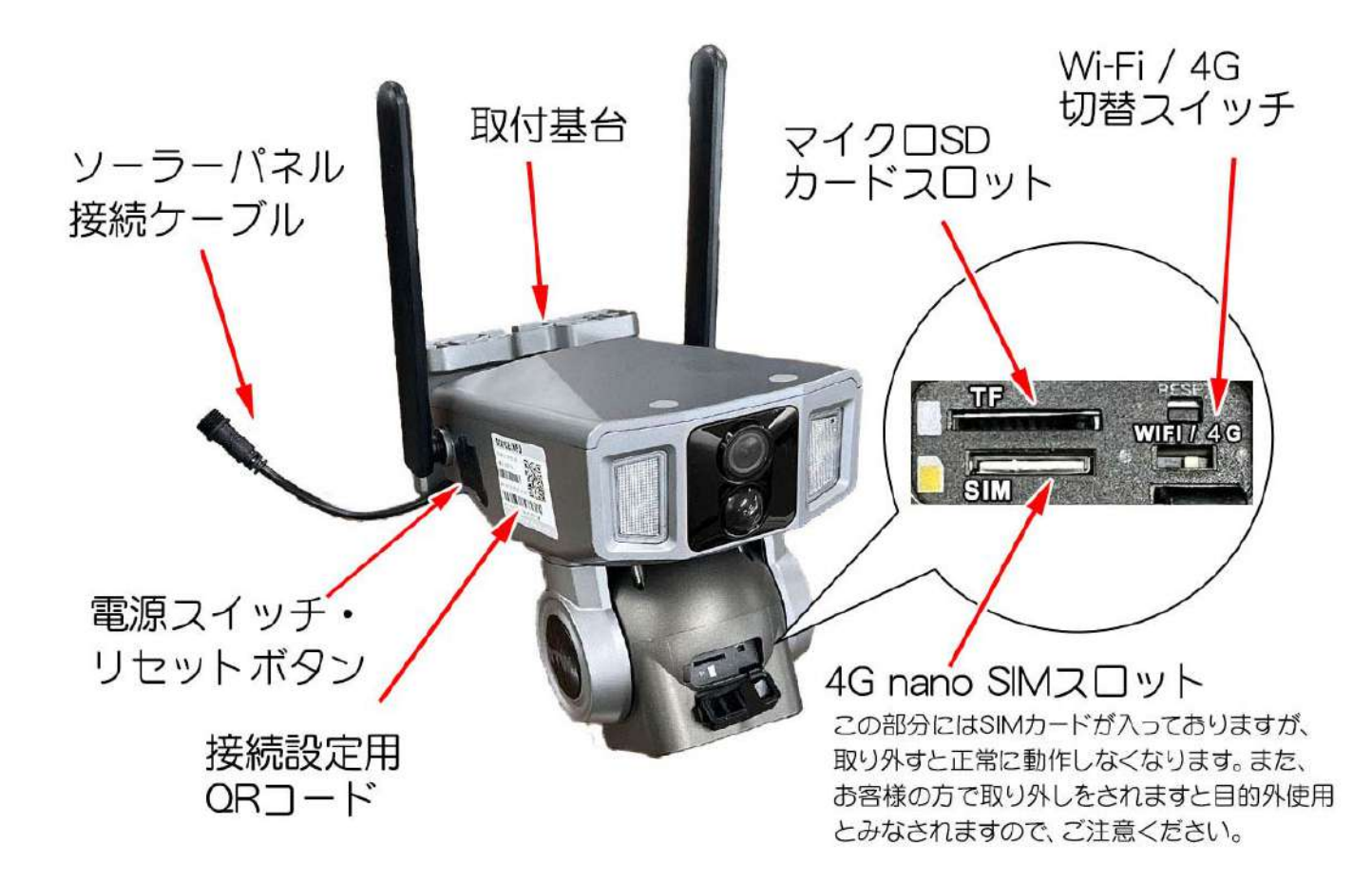

### 3 設置方法

カメラ本体は、天井面・壁面もしくはポールに設置することができます。

天井面・壁面に設置する場合は、附属のビスを使って固定してください。 コンクリート面に設置する場合は、下穴をあけ、プラスチックアンカーを差し込んで、ビスで固 定してください。

ポールに設置する場合は、基台部分を結束バンド・ステンレスバンド等でポールに固定してくだ さい(バンド類は付属しておりませんので、ご自身でご用意ください)

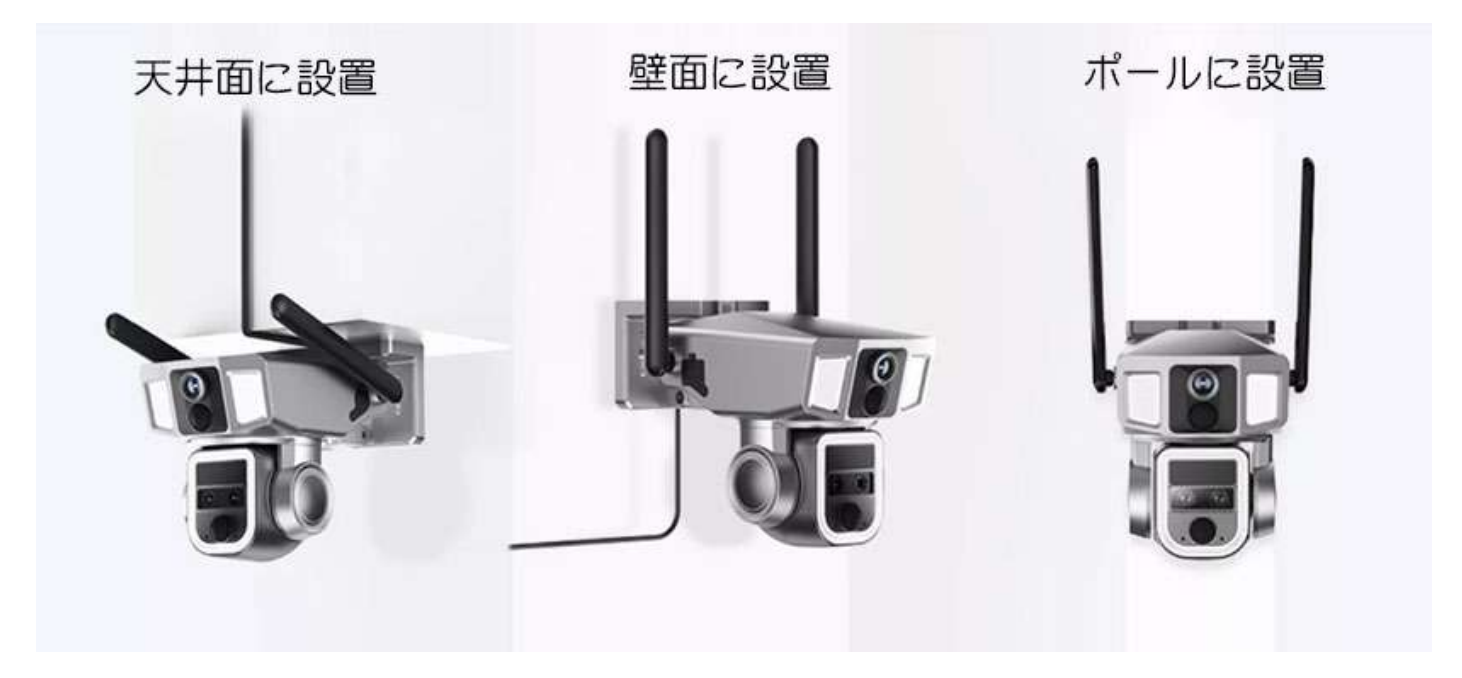

・ソーラーパネルの設置方法(壁面の場合)

あらかじめソーラーパネルに基台を取り付けます。

- 付属のプレートをビスで壁面に固定します(爪が上側)
   木材面等に設置する場合は、ビスで直接固定してください。
   コンクリート面に設置する場合は、下穴をあけてアンカーを差し
   込み、ビスで固定してください。
- ② 基台をプレート上部の爪に引っ掛けます
- ③ 基台下部を六角穴付きボルトで固定します

バンド等を用いてポールに設置することもできま す。(バンド類は付属しておりませんので、ご自身 でご用意ください)

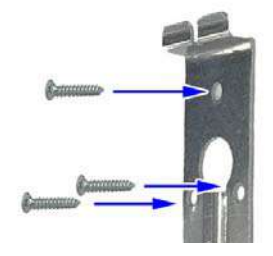

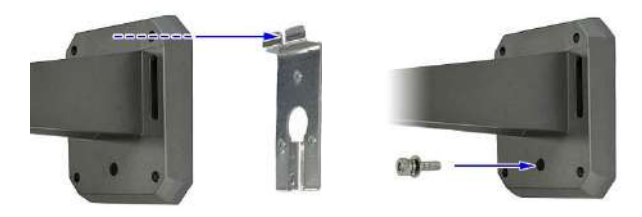

・設置前に、必ず室内で付属の USB 充電ケーブルを使用して約 10 時間バッテリーを充電してくだ さい。

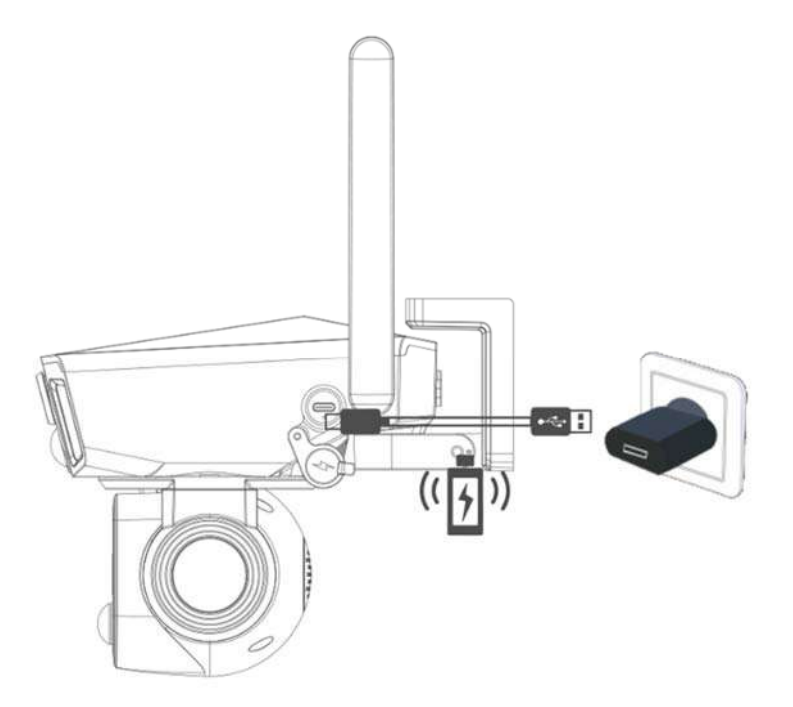

・ソーラーパネルを本体に接続し
 てください。

・電源スイッチを入れたあと、リ
 セットボタンを約5秒間長押しし
 てください。

LED が点滅し、「工場出荷時の設

定を復元しています」というアナ

ウンスのあと、カメラが上下左右に動きます。

・カメラ下部の状態表示 LED が

赤青点滅したら、ネットワーク接続準備完了です。

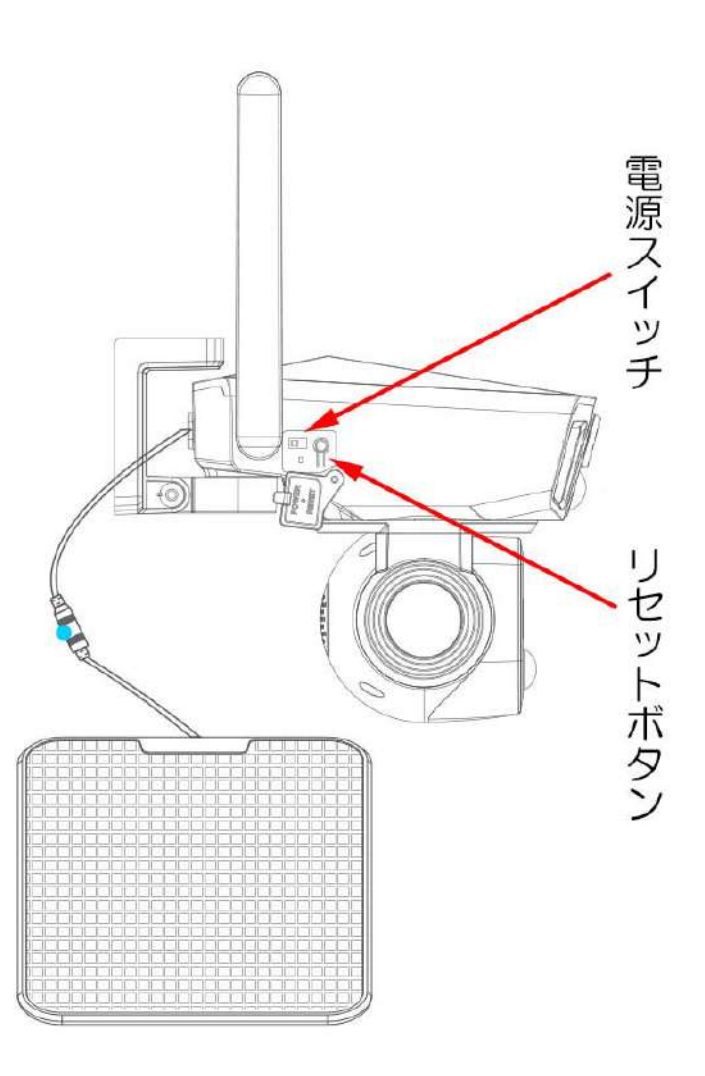

### 4 機器の接続環境(Wi-Fi 接続・4G 接続)

このカメラは、Wi-Fi 接続または 4G データ接続で使用できます。

4-1Wi-Fi ネットワーク接続環境

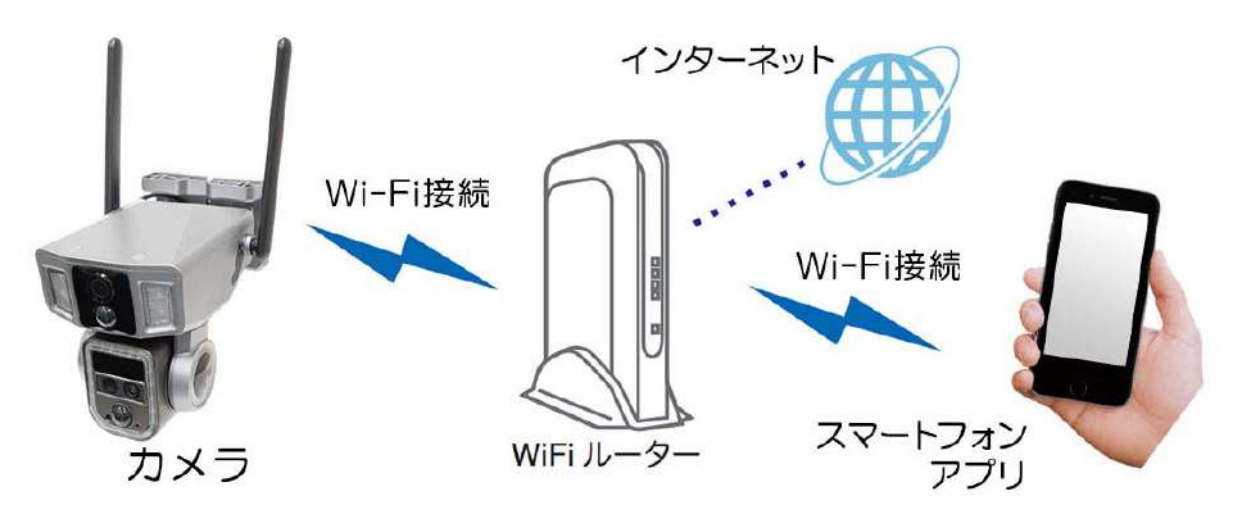

- ※ 本製品の Wi-Fi 接続は インターネット接続された Wi-Fi 接続可能なルーターとそのルーター に Wi-Fi 接続されたスマートフォンが必要です
- ※ カメラを設定する時には Wi-Fi ルーターの SSID とパスワード(暗号化キー)が必要になり ますので確認してください
- ※ スマートフォンの位置情報が ON になっているか確認してください

| iPhone の場合                                                                                                    | android の場合                                                                                                    |
|----------------------------------------------------------------------------------------------------|----------------------------------------------------------------------------------------------------|
| iPhoneの設定からカメラのアプリを探してください<br>位置情報が使用中のみになっているか確認してください<br>使用中のみをタップして正確な位置情報がONになってい<br>るか確認してください<br>正確な位置情報がONになっているか確認してください<br>ローカルネットワークがONになっているか確認してください<br>登録作業の前に モバイル通信をOFFにしてから設定して<br>ください<br>この時 WiFiがOFFになるようでしたらONにしてください<br>設定が完了したらモバイル通信をONにしてください | カメラのアプリのアイコンを長押しし<br>てアプリ情報を表示してください<br>権限や許可に入り 位置情報をON<br>にしてください<br>登録作業の前に 機内モードをON<br>にしてから設定してください<br>この時 WiFiがOFFになるようでした<br>らONにしてください<br>設定が完了したら機内モードをOFF<br>にしてください |

- ※ カメラを設置する前に Wi-Fi ルーターの近くで設定を完了してください
- ※ 本製品は 2.4GHz(WPA,WPA2)を使用します 5GHz の Wi-Fi は使用できません
- ※ カメラの登録設定をする時 スマートフォンによって Wi-Fi 環境が不安定もしくはインターネットに 接続されていない場合は 接続を維持しない場合があります
- ※ モーション通知について
   スマートフォンで映像を見ている時は モーション通知は行われません
   また Wi-Fi が不安定になっている場合も モーション通知は行われません
- ※ インターネット接続は光回線に接続することを推奨します 上り 3Mbps 以上確保できない環境化では正常に動作しない場合があります。

### 4-2 4G データ通信接続環境

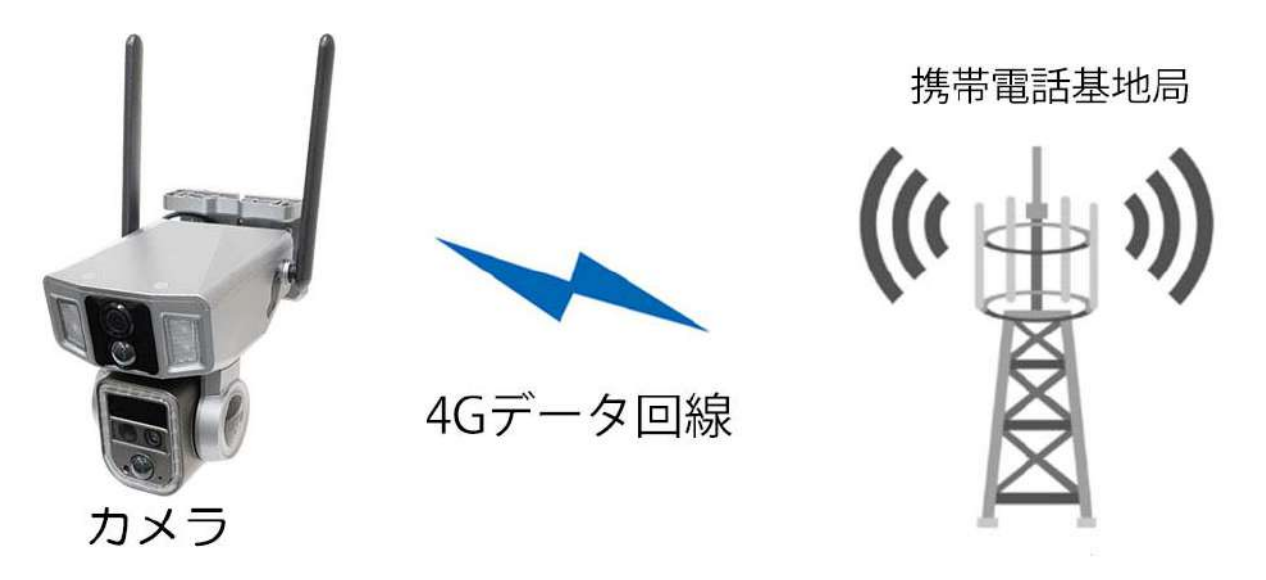

- 本製品は、携帯電話 4G データ回線を使用してスマートフォンと接続し、スマートフォンアプリで操作を行います。
- 4G データ回線を利用可能な nano SIM が本体に装着されています。 携帯電話 4G データ回線の圏外では使用できません。
- スマートフォンでカメラに接続して映像を見ている時は、モーション通知はおこなわれません。また、4G データ通信が不安定になっている場合も、モーション通知は行われません。
- カメラの共有(シェア)を行なった場合、共有相手のスマートフォンには通知は行われません。

#### ご注意

- ・4G SIM は本体に装着されているものをご使用ください。
- 本体に装着されている 4G SIM を装着品以外の物への交換および他の機器へ装着する ことはできません。

## 5 アプリのインストール・ユーザー登録

アプリ名【 WTW PRO 2 】

iPhone の場合は App Store, Android の場合は Play Store から上記のア プリをインストールし、【WTW PRO 2 】アイコンをタップしてアプリを起 動して下さい。

初回起動時の操作(例:iPhone の場合)

- 【認証番号でログインまたは新規作成】をタップしてください
- ② メールアドレスを入力してください
- ③ 「サービス規約」と・・にチェックを入れてください
- ④ 【認証番号を送信】をタップしてください

入力したメールアドレスに <u>service1@niceviewer.com</u>から認証番号(6桁の数字) が送られてきます。

- ⑤ メールで送られてきた6桁の数字を入力し、 【ログイン】をタップしてください
- ⑥ パスワードを設定し、【OK】をタップしてください

| ログイ                  | ע                                   |                  |
|----------------------|-------------------------------------|------------------|
| 登録済みの7<br>国/地域       | オウントでログイン<br>Japan                  | >                |
| メールアト                | ドレスを入力してく                           | ださい              |
| パスワー                 | 入力                                  | ***              |
| ○「 <u>サービ</u><br>み、同 | <u>ス規約</u> 」と「 <u>プライバシ</u><br>意します | <u>ーポリシー</u> 」を読 |
|                      | ログイン                                |                  |
| 1                    | 8証番号でログインまた                         | は新規登録            |

| <b>ログイン</b><br><sup>未登録のメールアドレスの確認後、登録完了となります<br/>国/地域 Japan <b>&gt;</b></sup>                                                                                                    | ←<br>認証番号を入力してください<br><sup>確認コードがに法信されます</sup> | <ul> <li>✓ パスワードを設定してください</li> <li>⑥</li> </ul> |
|----------------------------------------------------------------------------------------------------|------------------------------------------------|-------------------------------------------------|
| <ul> <li>2</li> <li>メールアドレスを入力してください</li> <li>3</li> <li>「<u>サービス規約」</u>と「<u>ブライバシーボリシー」</u>を読み、同意します</li> <li>4</li> <li>2</li> <li>3</li> <li>3</li> <li>3</li> <li>3</li> <li>5</li> <li>5</li> <li>5</li> <li>4</li> <li>5</li> <li>5</li> <li>5</li> <li>5</li> <li>5</li> <li>5</li> <li>5</li> <li>5</li> <li>5</li> <li>5</li> <li>5</li> <li>5</li> <li>5</li> <li>5</li> <li>5</li> <li>5</li> <li>5</li> <li>5</li> <li>4</li> <li>5</li> <li>5</li> <li>5</li> <li>5</li> <li>5</li> <li>5</li> <li>5</li> <li>5</li> <li>5</li> <li>6</li> <li>6</li> <li>7</li> <li>5</li> <li>5</li> <li>6</li> <li>5</li> <li>5</li> <li>6</li> <li>6</li> <li>6</li> <li>7</li> <li>7<!--</th--><th><ul> <li>5</li> <li>72s 砂後に再度送信します</li> </ul></th><th>ОК</th></li></ul> | <ul> <li>5</li> <li>72s 砂後に再度送信します</li> </ul>  | ОК                                              |
| アカウントとバスワードでログイン                                                                                                    | 認証コードを取得できませんか?                                |                                                 |

### 6 カメラの登録

- 6-1 Wi-Fi 接続でのカメラ登録
- ① カメラ下面のゴムカバーを開け、Wi-Fi/4G 切替 スイッチを「WIFI」側に動かしてください
- ② 録画用の microSD カードを差し込んでくださ い。
- ③ カメラに向かって左側面のゴムカバーを開け、 電源スイッチを入れてください。

リセットボタンを5秒程度以上長押ししてくだ さい。

「工場出荷時の設定を復元しています」とアナ ウンスがあります。

さい

動作 LED (赤・青) が点滅します。

 ④ WTW PRO 2 を起動し、右 ⑤ 【Wi-Fi】をタップしてくだ ⑥ 【アプリの使用中は許可】 上の【①】をタップしてく ださい

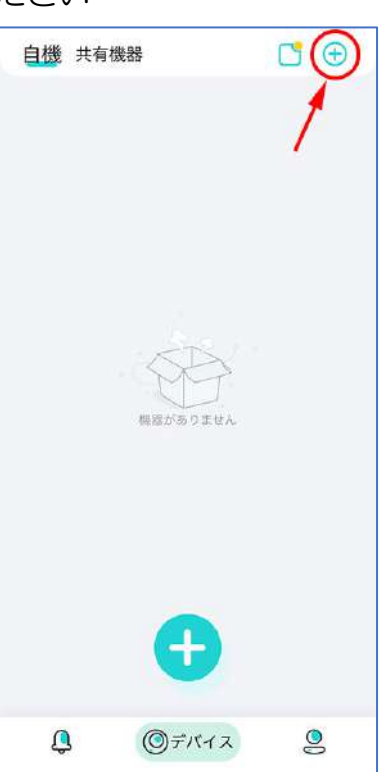

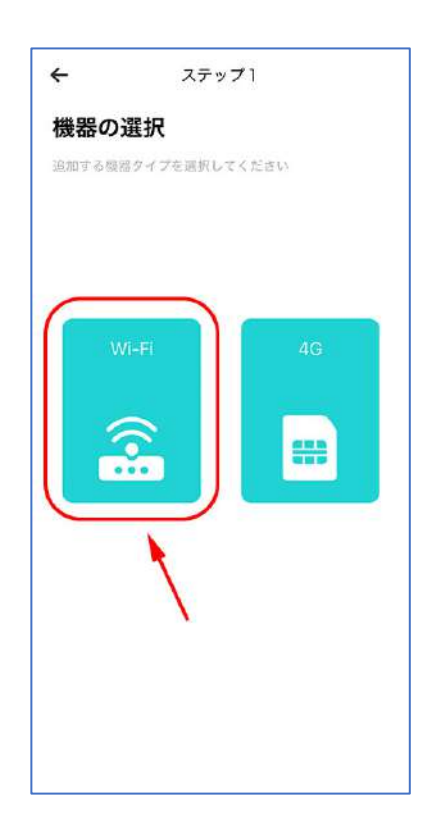

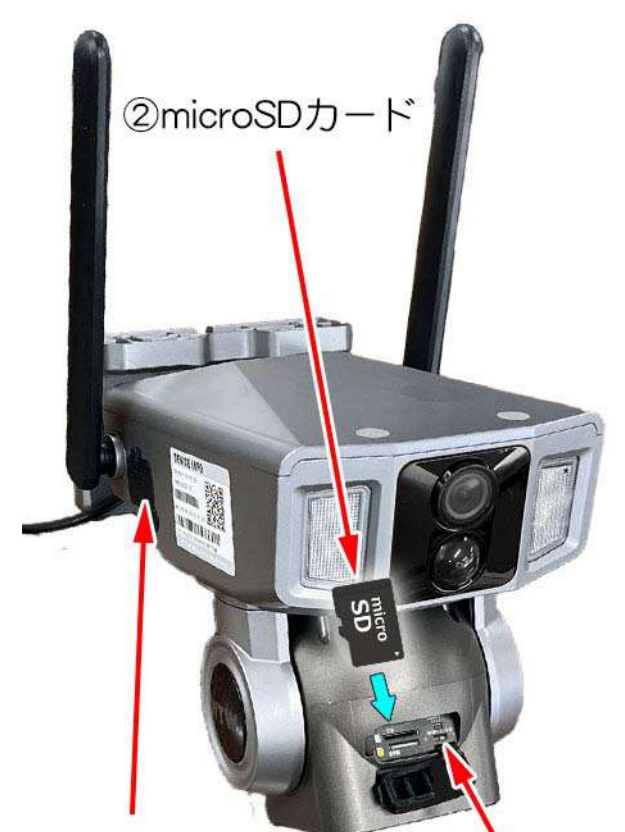

③電源スイッチ・ 1)Wi-Fi/4G リセットボタン 切替スイッチ

> をタップしてください(出 ない場合もあります)

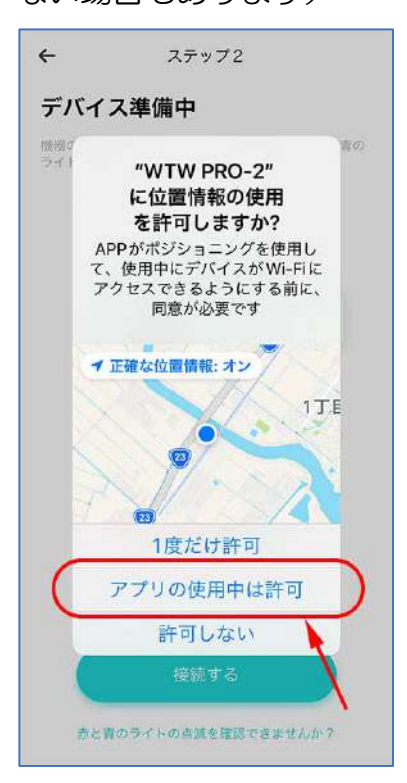

ください

⑦ 【接続する】をタップして ⑧ 設置場所の Wi-Fi の名前と ⑨ QR コード読み取り画面が パスワードを入力し、【下 ー歩】をタップして下さい

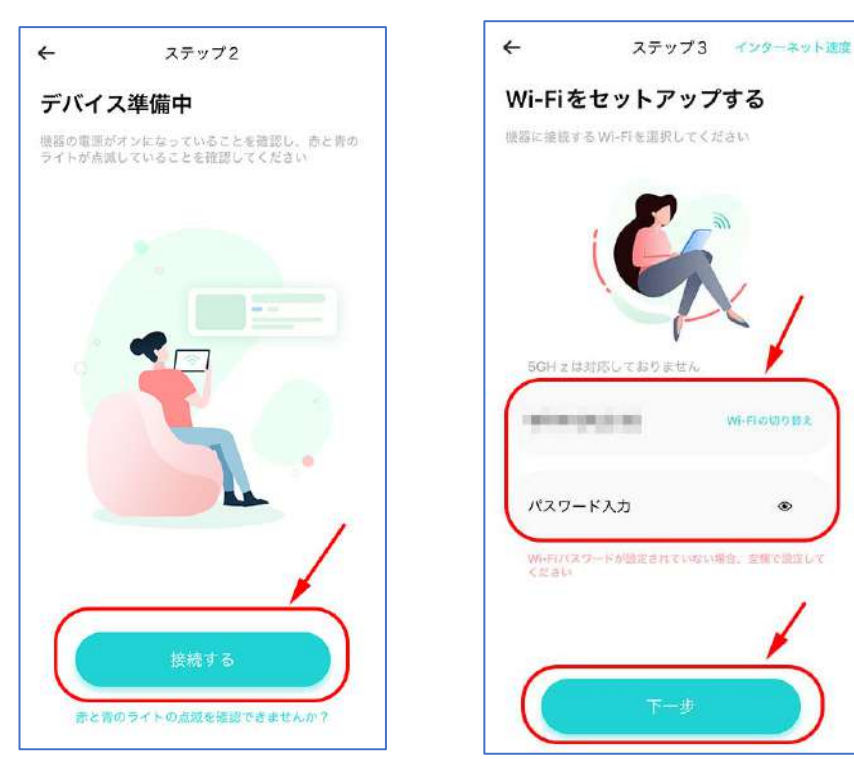

※5GHz 帯は非対応です

۲

表示されます。

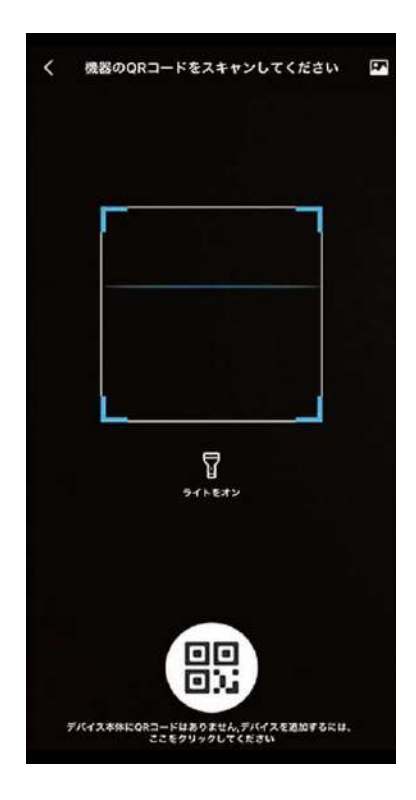

- 10 スマートフォンのカメラで、本体側面の接続設定用 QR コ ードを読み取って下さい
- ① 【接続】をタップしてくだ さい

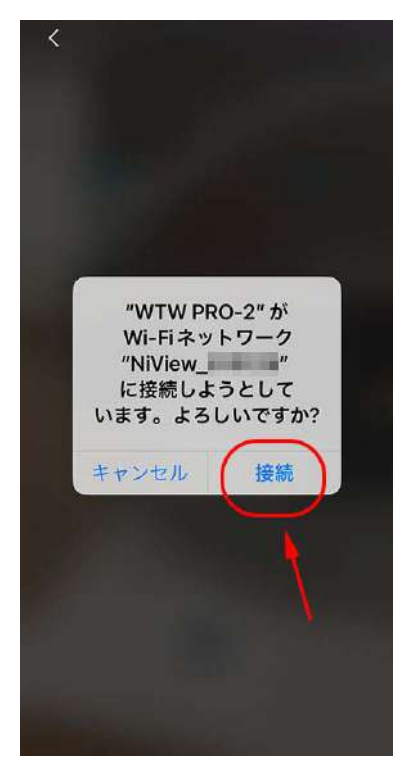

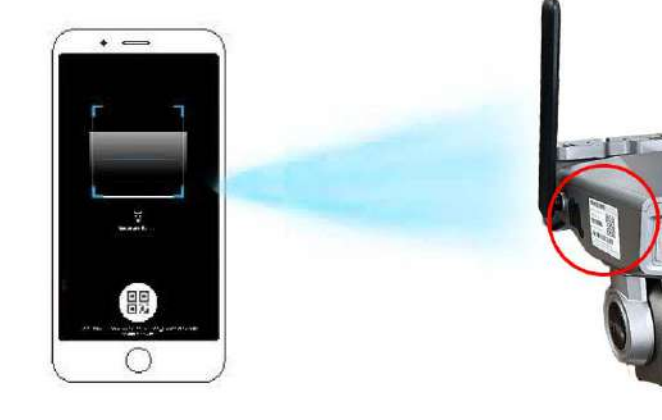

12 【ネットワーク接続に成功しました】と音声が出れ 13 カメラの名前(任意)を入力して ば接続成功です。【ネットワーク接続に失敗しまし た】の場合は最初からやり直してください。

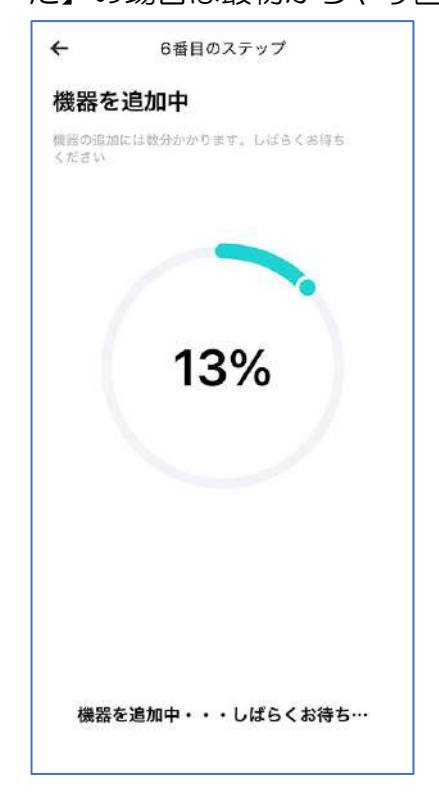

【終了】をタップしてください。

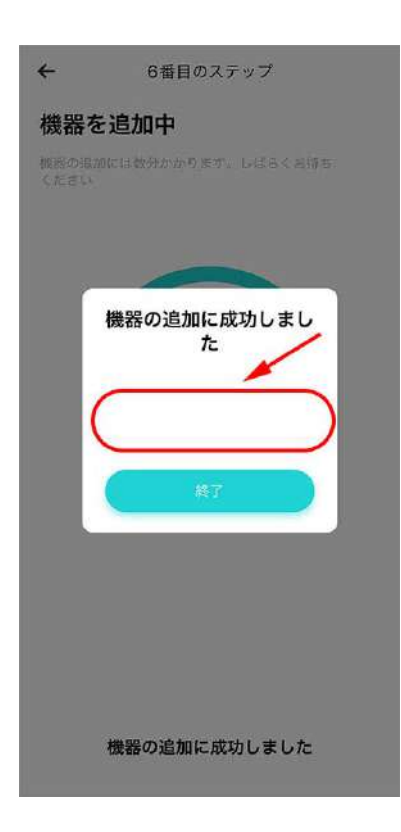

以上でカメラの登録は完了です。

| 自機 共有权   | 機器            | C   | Ð  |
|----------|---------------|-----|----|
|          |               |     |    |
| Swtw     | -MB18Z3       | ģ   | I. |
|          |               |     |    |
|          |               |     |    |
|          |               |     |    |
|          |               |     |    |
| <b>Q</b> | <b>◎</b> デバイス | . 2 | •  |

| microSD カードに録画する場合                                                |
|-------------------------------------------------------------------|
| 使用を開始する前に、必ずカードのフォーマット<br>(初期化)をおこなって下さい<br>(→P19 N-2 フォーマット を参照) |
| 録画の設定は、設定メニューの「消費」の項目でお<br>  こないます<br>  (→P19 O-4 バッテリー動作モード を参照) |

### 6-2 4G 接続でのカメラ登録

- カメラ下面のゴムカバーを開け、Wi-Fi/4G切 替スイッチを「4GI」側に動かしてください
- ②録画用のmicroSDカードを差し込んでください。
   (向きを間違えないようにご注意下さい)
   4G nano SIM は本体に装着済みです。
- ③ カメラに向かって左側面のゴムカバーを開け、 電源スイッチを入れてください。

リセットボタンを 5 秒程度以上長押ししてく ださい。

「工場出荷時の設定を復元しています」とアナ ウンスがあります。

その後「4Gの接続に成功しました。デバイス ログインを待っています」とアナウンスが流 れ、動作LED(赤・青)が点滅します。

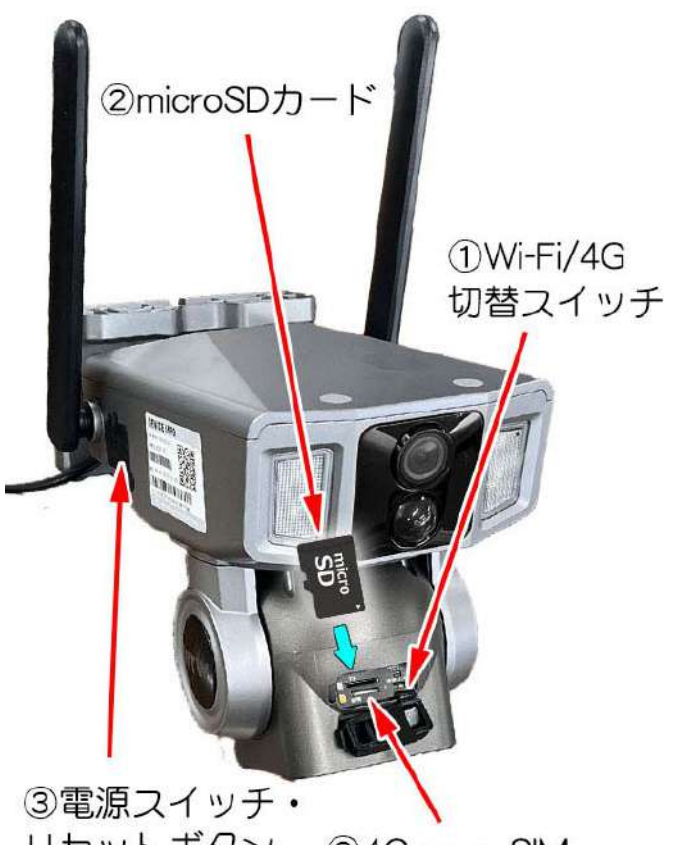

③電源スイッナ・ リセットボタン ②4G nano SIM

④ WTW PRO 2 を起動し、右 ⑤ 【4G】をタップしてくださ ⑥ 【接続する】をタップして
 上の【⊕】をタップしてく い。
 ください。

ださい。

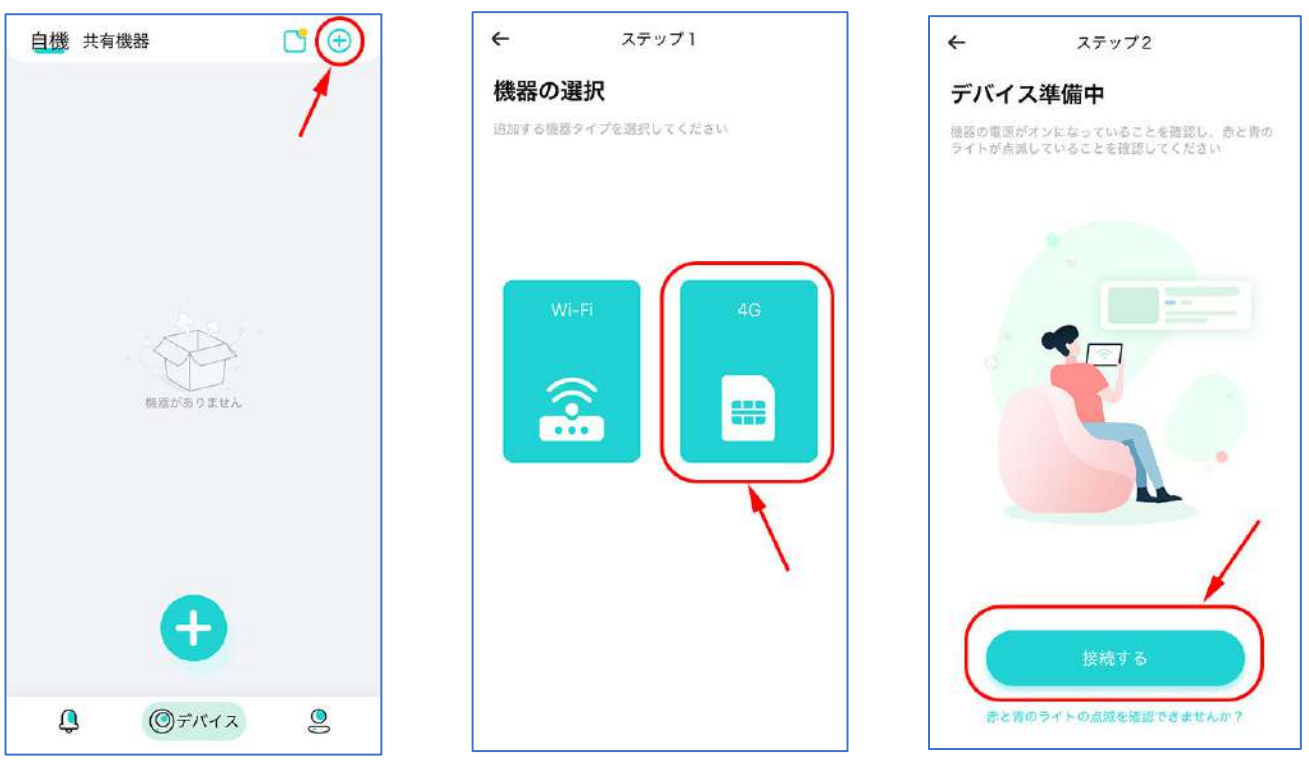

⑦ QR コード読み取り画面
 が表示されます

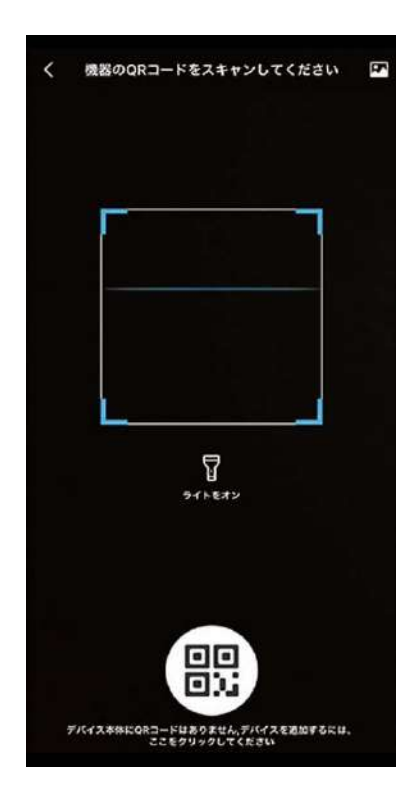

⑧ スマートフォンのカメラで、本体側面の接続設定用 QR コ ードを読み取って下さい

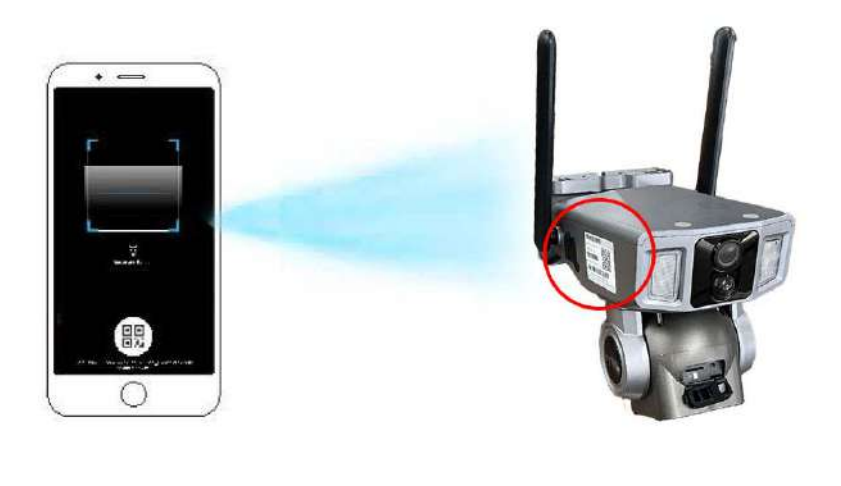

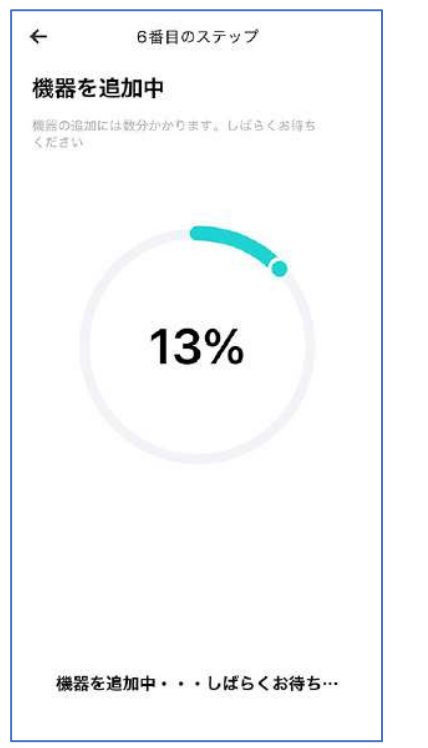

 【デバイスが 4G 接続に成 功しました】とアナウンス があれば接続成功です。
 カメラの名前(任意)を入 力して【終了】
 をタップしてください。

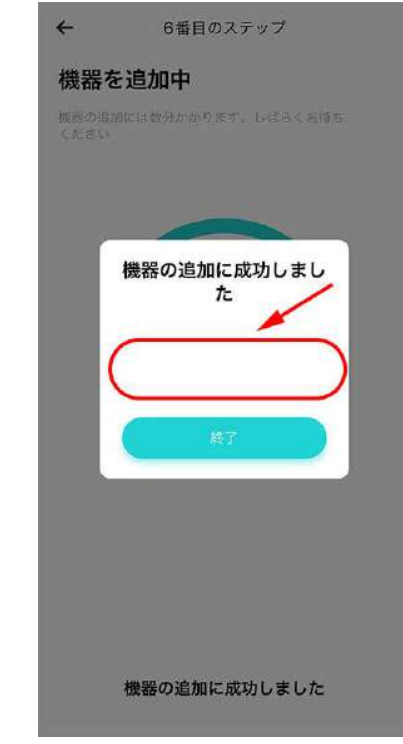

① 登録完了すると、デバイス 一覧画面が表示されます。

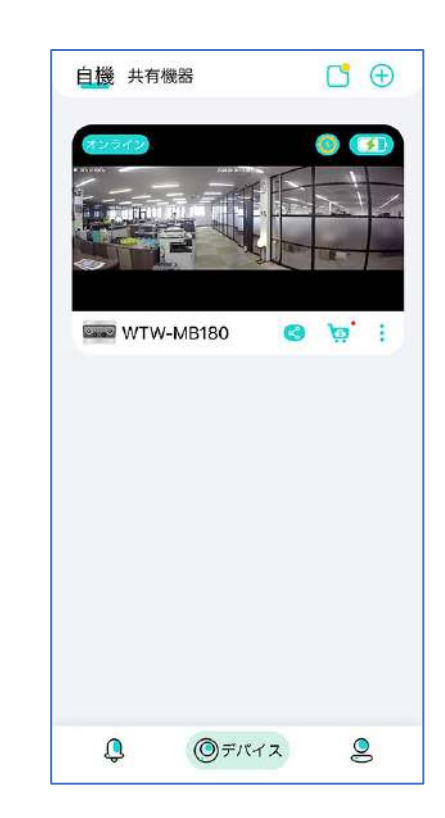

以上でカメラの登録は完了です。

### 7 ホーム画面

| 示切り換え          |
|----------------|
|                |
| 知の ON/OFF      |
| (→P9)          |
| ンライン・オフライン・スリー |
| ſф             |
| 続中に表示          |
| 電残量表示          |
| 定時のデバイス名を表示    |
| のユーザーとカメラを共有   |
| (→P21)         |
| ラウド(有料サービス)    |
| スワード設定・機器情報・デバ |
| スの削除           |
| 「ベント(検知)リスト表示  |
| ーム画面を表示        |
| ーザー情報の設定       |
|                |

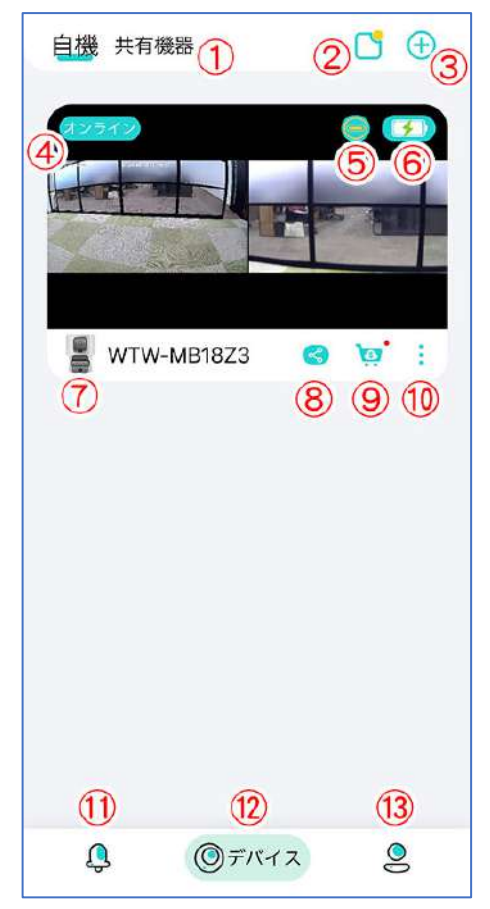

#### ② お知らせ の設定

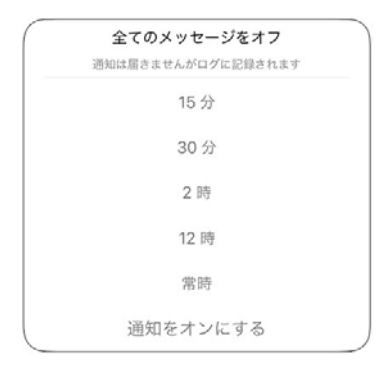

| 15分 / 30分 / | 選択した時間のあいだ通知を OFF にし、 |
|-------------|-----------------------|
| 2時 / 12時    | 選択時間経過後に通知を ON にする    |
| 常時          | 常に通知を OFF にする         |
| 通知をオンにする    | 常に通知を OFF にする         |
|             |                       |

#### 10 デバイスメニュー

合 デバイスのパスワード

キャンセル

■ 機器について

「
デバイスの削除

|   | デバイスのパス | カメラ固有のパスワードを設定・解除       |
|---|---------|-------------------------|
|   | ワード     | できます(数字6桁)。             |
|   |         | 設定すると、カメラにアクセスする時にパ     |
|   |         | スワードの入力を要求されます。         |
|   | 機器について  | カメラの情報を表示します            |
| 1 |         | microSD カードの空き容量も確認できます |
|   | デバイスの削除 | このカメラをアプリから削除します        |

#### ① イベント情報

モーション検知などが働いたイベント検知リストを表示 (日付・時刻および静止画の表示)

イベントの項目をタップすると、拡大画像を表示します。

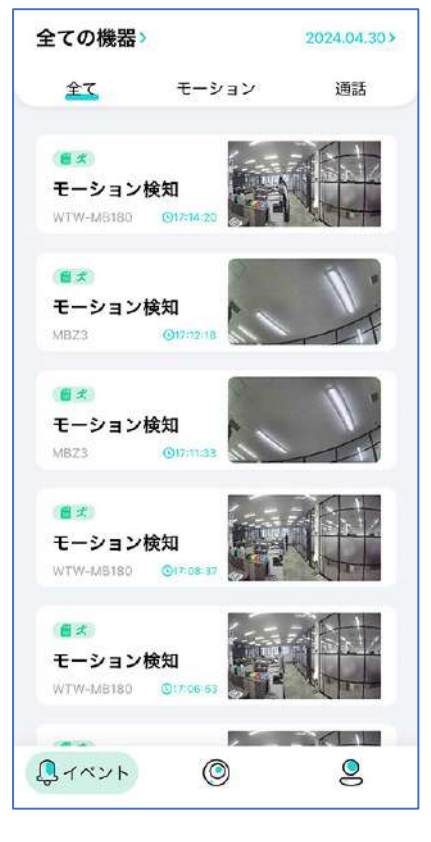

(13) 自機 (ユーザー情報)

| (13-(1)   | ログアウト              |
|-----------|--------------------|
| ログアウト     |                    |
| (13-2)    | スマートフォンに保存した画像を表示  |
| アルバム      | します                |
| (13-3)    | カメラの共有情報           |
| シェア       |                    |
| (13-4)    | 有料オプションサービスです      |
| クラウドストレージ |                    |
| (13-5)    | お知らせ一覧を表示します       |
| メッセージセンター |                    |
| (13-6)    | 【認証番号を送信】をタップし、メール |
| パスワードの変更  | で通知される6桁の番号を入力すると、 |
|           | パスワードを変更できます。      |
|           | (→P8 参照)           |
| 13-⑦ 情報   | 各種情報の閲覧・ユーザー登録解除   |

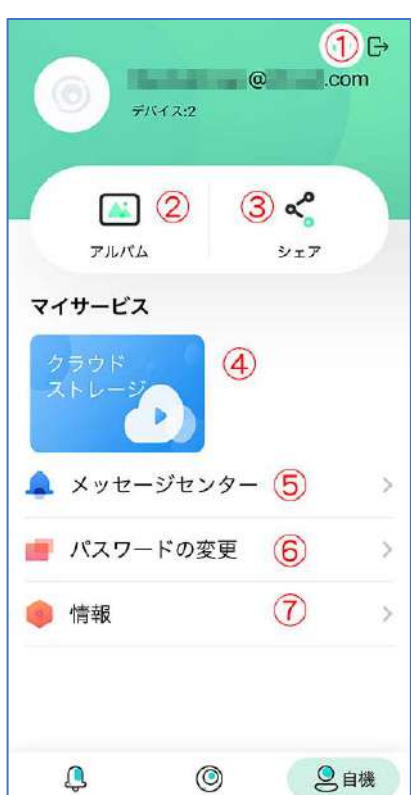

### 8 ライブ画面・録画再生

| 1          | ホーム画面に戻る                 |
|------------|--------------------------|
| 2          | カメラ名                     |
| 3          | タップするとLED点滅とサイレンで威嚇します   |
| 4          | 設定メニューを表示します(→P19)       |
| 5          | 固定カメラ(上カメラ)画面            |
|            | 画面上をタップすると、PTZ カメラがタップした |
|            | 場所の方向へ動きます(多少の誤差があります)   |
| 6          | PTZ カメラ(下カメラ)画面          |
| $\bigcirc$ | ズームバー(PTZ カメラのズームを調整します) |
| 8          | PTZ カメラを上下左右に動かします       |
| 9          | PTZ カメラの自動追尾を ON/OFF します |
| 10         | ⑦ズームバーの表示/非表示を切り替えます     |
| (11)       | HD/UHD 表示を切り替えます         |
| (12)       | カメラの音声を ON/OFF します       |
|            | ※カメラの近くでは OFF にしてください    |
|            | (ハウリングを起こして大きな雑音が出ます)    |
| (13)       | 全画面表示に切り替えます             |
| (14)       | スマートフォンのマイク音声をカメラのスピーカ   |
|            | ーから出力します                 |
| (15)       | 静止画を撮影してアルバムに保存します       |
| (16)       | 動画を撮影してアルバムに保存します        |
| (17)       | 詳細操作画面を表示します(→P17)       |

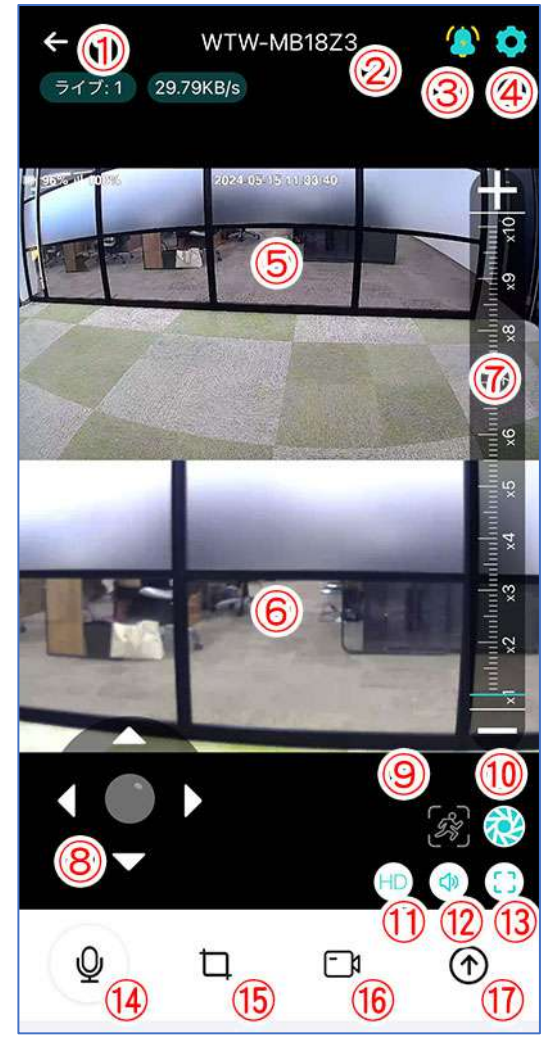

(① 詳細操作画面)

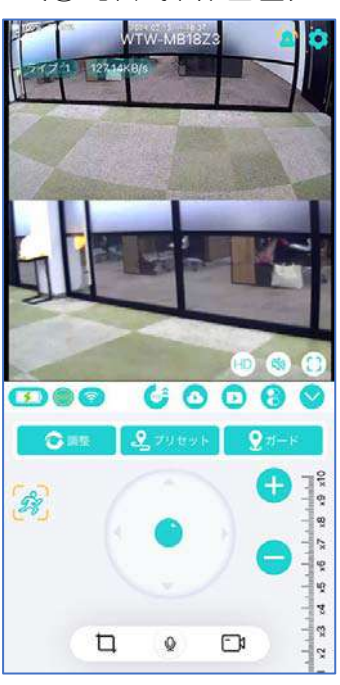

(④ 設定画面)

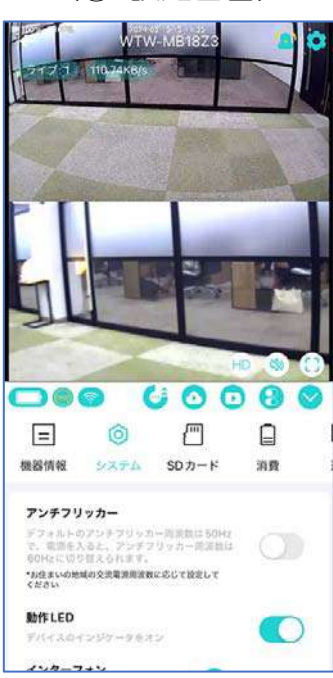

- A バッテリー残量表示
- B ソーラーパネル電源接続表示
- C Wi-Fi 通信状況表示
- D PTZ 操作
- E クラウド録画再生
- F microSD 録画再生
- G その他設定
- Η 詳細操作画面を閉じる
- | 静止画を撮影してアルバムに保存
- J スマートフォンのマイク音声をカメラから出力
- K 動画を撮影してアルバムに保存
- D. PTZ 操作
  - D-1:PTZ のリセットを行います
  - D-2:最大9か所の位置を記憶できます。方向キーで見たい 位置を決め、「プリセット」をタップし、⊕をタップ して保存します。任意で名前をつけることもできます。

T

FN

1 2024.04.30W

- D-3:自動追尾がONのとき、追跡を やめた際に戻る位置を設定します
- D-4:自動追尾の ON/OFF

E. クラウド録画再生

E-1:タイムバー

E-3:イベント表示

E-2:日付選択

- D-5: PTZ カメラを上下左右に移動
- D-6 PTZ カメラのズーム操作

日付とタイムバーで録画日時を選択

タイムバーは2本指で拡大・縮小

イベント表示からも録画データを選択可

・緑色=常時録画 / 橙色=イベント録画

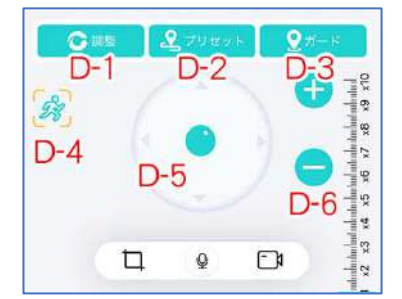

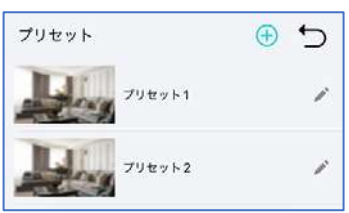

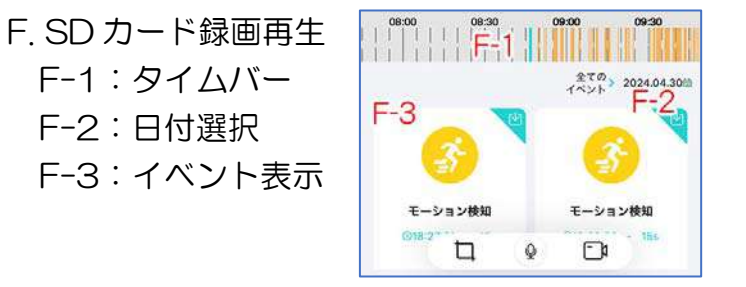

- ・日付とタイムバーで録画日時を選択 タイムバーは2本指で拡大・縮小
- イベント表示からも録画データを選択可
- ・緑色=常時録画 / 橙色=イベント録画

microSD カードに録画する場合は、録画を開始する前に、必ずカードのフォーマット(初期化) をおこなって下さい(→P.19 N-2 フォーマット を参照) 録画の設定は、設定メニューの「消費」の項目でおこないます(→P19 O-4 バッテリー動 作モード を参照)

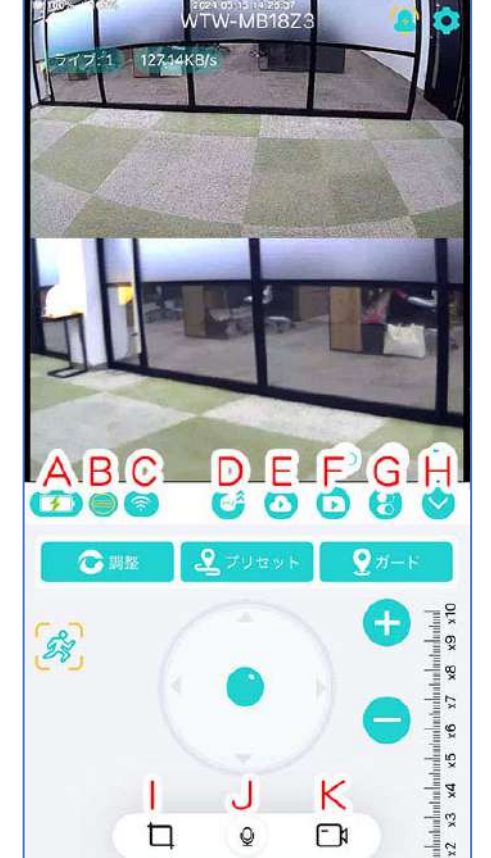

#### G その他設定

- G-1 動作 LED の ON/OFF 切り替え
- G-2 自動追尾 ON/OFF
- G-3 画面のちらつき防止
- G-4 イベント通知の ON/OFF
- G-5 バッテリー低下通知の ON/OFF
- G-6 通話時のカメラ内蔵スピーカー音量
- G-7 モーション検知の感度調整

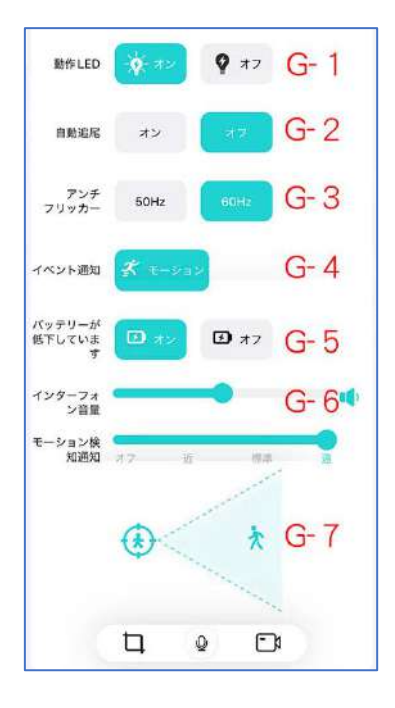

自動追尾機能について

自動追尾機能はバッテリーを多く消費します。

人通りの多い場所等に設置した場合、バッテリー持続時間が短くなる可能性が ありますので、ご注意下さい。

| 9 設定メニュー                                                                                                    |        |                     |                                                                                                    |
|----------------------------------------------------------------------------------------------------|--------|---------------------|----------------------------------------------------------------------------------------------------|
| WTW-MB18Z3                                                                                                    |        | L 機器情報<br>各種機器情報の表示 | <ul> <li>()</li> <li>()</li> <li< td=""></li<></ul> |
|                                                                                                    |        | L-1 デバイス情報          | 機器の名前<br>タイムゾーン                                                                                                    |
| and the second second sec |        | テハイ 人名              | Nid 0                                                                                                    |
|                                                                                                    |        | ット<br>機器 ID         | ●ネットワー                                                                                                    |
|                                                                                                    |        | L-2 ネットワーク情報        | MACFFLZ                                                                                                    |
| 🐨 🧐 🔂                                                                                                    |        | MAC アドレス            | Wi-Fi 名                                                                                                    |
| <u>⊂_</u> ●● <u>M</u> & <u>N</u> © <u>©</u> ≥ <u>P</u>                                                                                                    | QF     | ? Wi-Fi 名           | IPアドレス                                                                                                    |
|                                                                                                    |        | ・ IP アドレス           | 電波强度                                                                                                    |
|                                                                                                    | pena c | 電波強度                | ⑦機器のバー                                                                                                    |
| ◎ 機器 情報                                                                                                    |        | L-3 機器のバージョン        | ファームウェア                                                                                                    |
| 機器の名前 WTW-MB18Z3>                                                                                                    |        | ファームウェア             | MOD                                                                                                    |
| タイムゾーン GMT+09:00                                                                                                    |        | バージョン               | -                                                                                                    |
| Nid 04J3C6P0000000188NMSE2Y0                                                                                                    |        | MODバージョン            |                                                                                                    |
|                                                                                                    |        | L-4 機器の削除           |                                                                                                    |

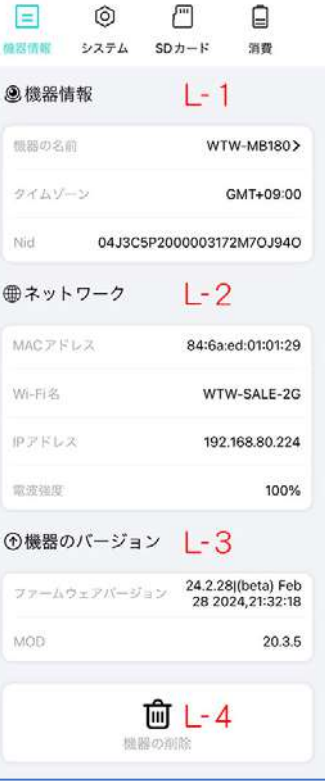

Μ システム

M-1 ちらつき防止
 ON / OFF
 M-2 動作 LED
 ON / OFF
 M-3 カメラの
 スピーカー音量
 M-4 カメラの再起動

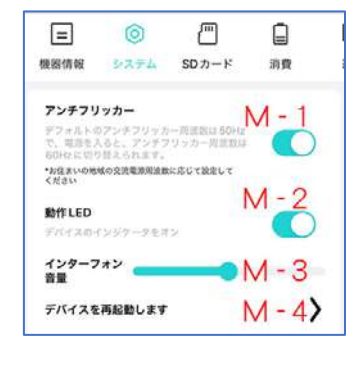

N SD カード N-1 カード容量表示 N-2 フォーマット (カードの初期化)

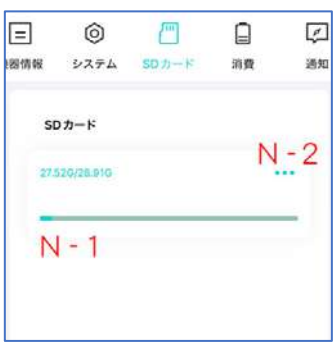

O 消費 (バッテリーおよび録画の設定)

- O-1 バッテリー残量(%)
- O-2 バッテリー状況
- O-3 電力低下保護機能の ON / OFF

(20%以下でスリープ・アラート OFF)

- O-4 バッテリー動作モード
  - ノーマル: 遠隔監視していないときはスリープモード 人感センサー検知時に起動・録画
  - 適応: 50%以上は常時動作・45%以下はスリープモード
  - 常時: 常時起動して録画(外部電源に接続)

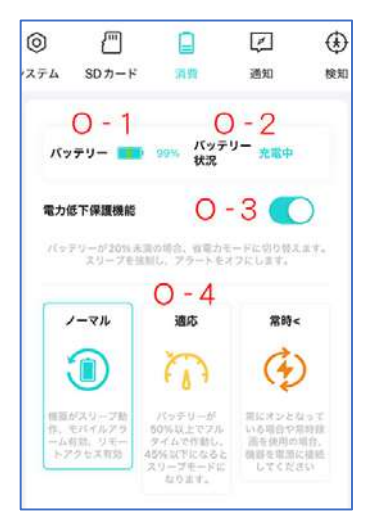

P 通知

P-1 モーション検知時の通知 ON/OFF P-2 バッテリー低下時の通知 ON/OFF

|                |                      | 4                                 | 下                         |
|----------------|----------------------|-----------------------------------|---------------------------|
| 消費             | 通知                   | 検知                                | ₹-×                       |
| ン検知通知<br>一が低下し | 通知 P<br>ていまず P       | -1                                |                           |
|                | 消費<br>ン検知通知<br>ーが低下し | 消費 通知<br>ン検知通知通知 P<br>ーが低下しています P | 消殺 通知 検知<br>ン検知通知通知 P - 1 |

Q 検知

モーション検知の感度を設定

(オフ-近-標準-遠)

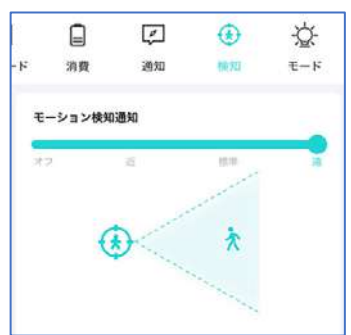

- Rモード
- R-1 赤外線モード

赤外線暗視撮影をします(白黒)

- オン:常に暗視撮影します
- 自動:夜間のみ暗視撮影します
- オフ:夜間も暗視撮影しません
- R-2 カラーモード
  - 昼も夜もカラーで撮影します

スマートカラー: 夜間、動き検知時に白色 LED を点灯します ナイトカラー: 夜間に白色 LED を点灯し続けます

R-3 夜間警報モード

夜間に動きを検知すると、白色 LED を発光点滅します 警報音: 検知時にサイレンを鳴らす機能の ON/OFF

R-4 常時警報モード

昼夜関係なく、動き検知時に白色 LED を発光点滅します 夜間警報音: 夜間検知時のサイレン ON/OFF

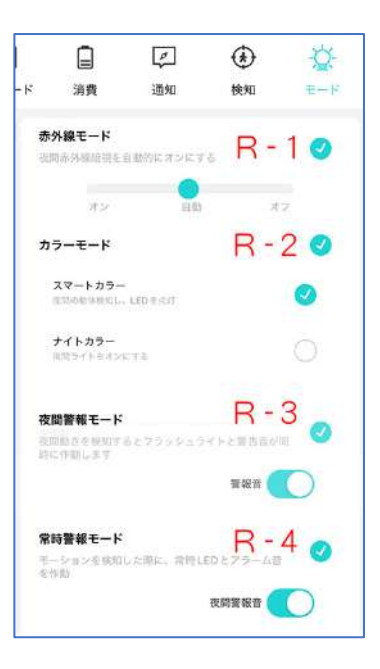

#### 10 他のユーザーと共有(シェア)

他のスマートフォンで、カメラを共有して映像を見ることができます(シェア機能)

2 台目のスマートフォンにアプリ【WTW PRO 2】をインストールし、ユーザー登録を おこなって下さい (→P8参照)

- ▶ 共有元のスマートフォンの操作
   ① 【 < < > 
   ① 】共有のアイコンをタップしてください
- ② 共有先のユーザーのメールアドレスを入力してください
- ③ 共有が成功すると【機器の共有に成功】と表示されます

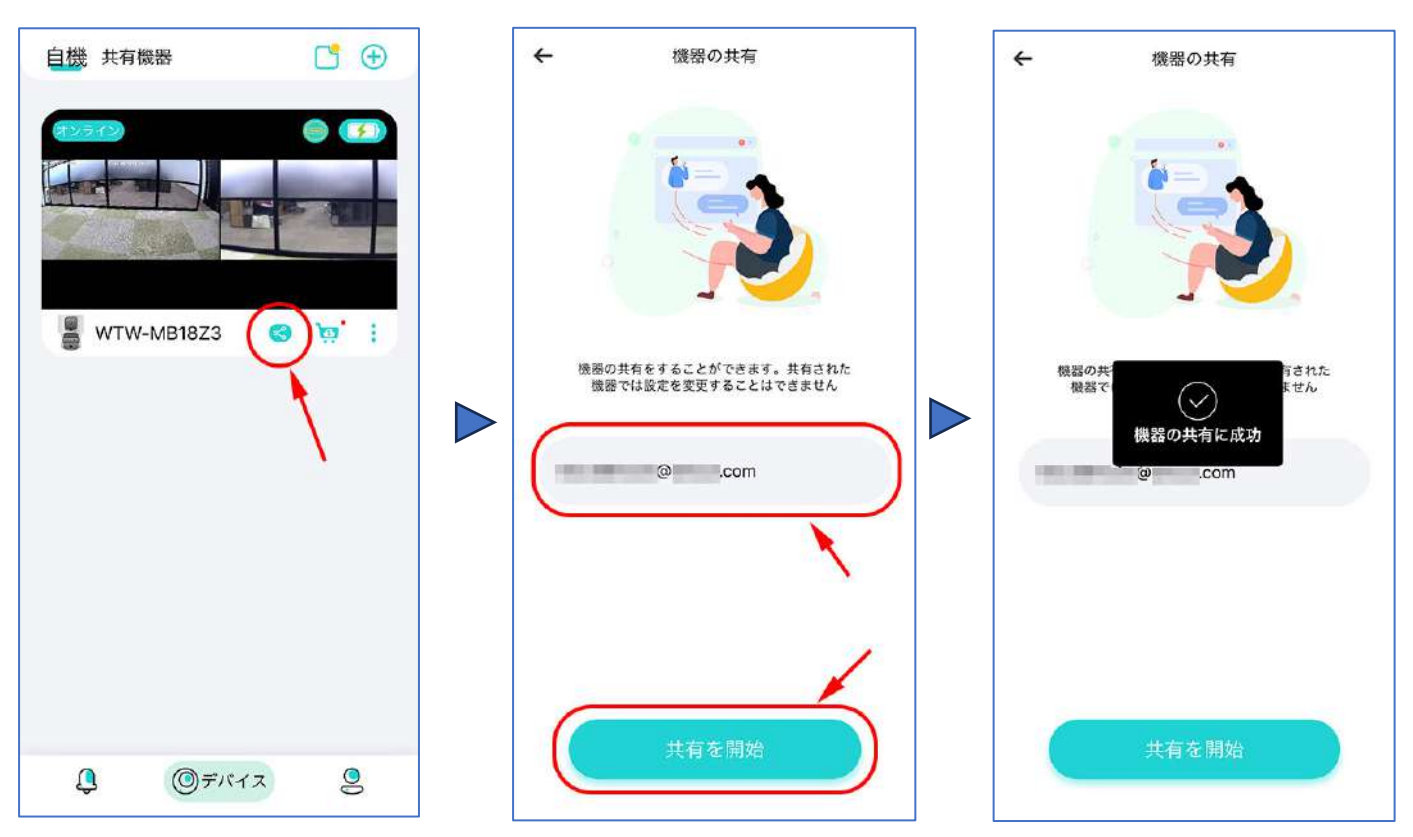

- ▶ 共有先のスマートフォンの操作
- ① アプリを開いて待機してください
- ② 【OOOからの共有を取得】というメッセージが出ますので、【承認】をタップしてください
- ③ 【共有機器】をタップすると、リストに共有したカメラが表示されます タップすると映像を見ることができます

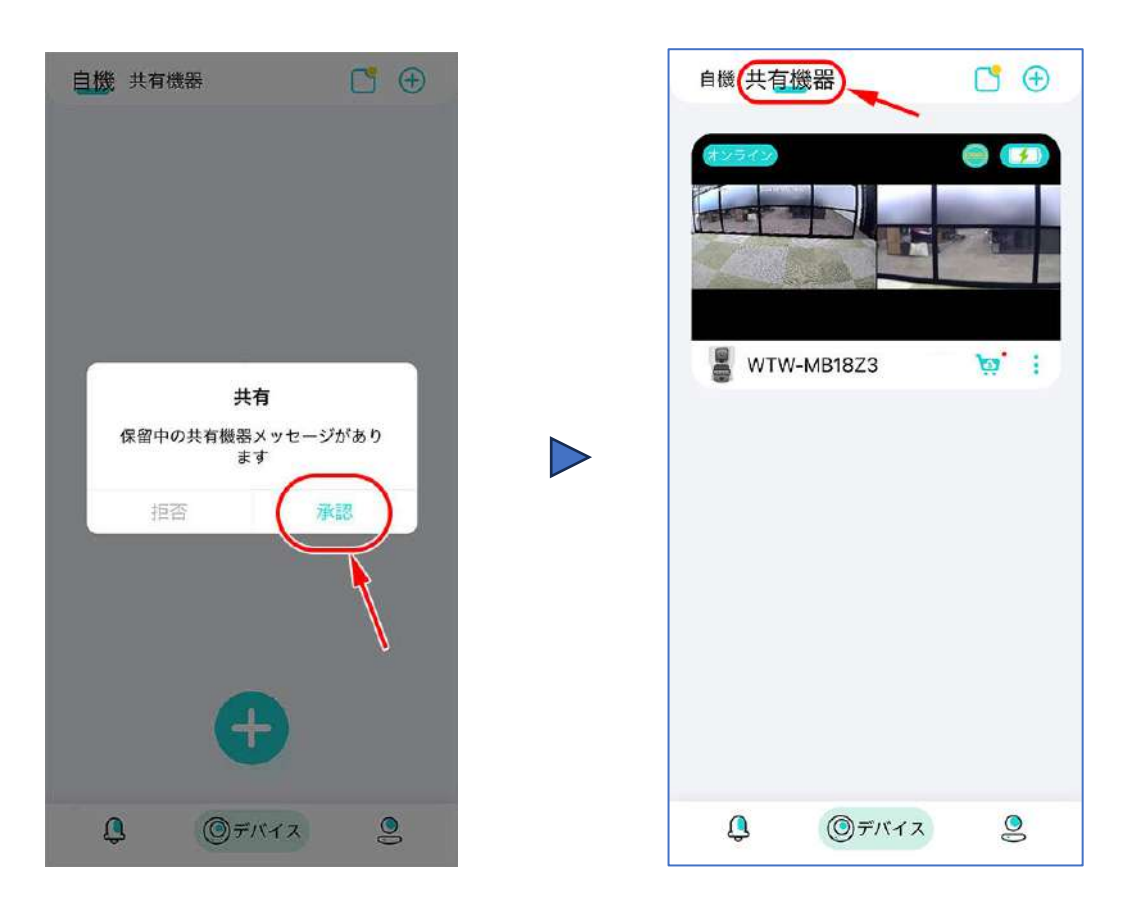

| -  | _ | _   | -   |     |
|----|---|-----|-----|-----|
| LA |   | AI  | -   |     |
| WW |   | U V |     | 0   |
|    | W | WT  | WTW | WTW |

## 保証書

本書は本書記載内容により、無料修理を行うことをお約束するものです。

| お    | ご住記 | Ŧ    | TEL             |             |            | 機利    | 重名<br>VTW-MBG18 | Z3  | 製造No. |  |
|------|-----|------|-----------------|-------------|------------|-------|-----------------|-----|-------|--|
| 客    | РЛ  | 8    |                 |             |            |       | 住所              | Ŧ   |       |  |
| 様    | お名前 | ふりがな |                 |             | 様          | お買い」  |                 | TEI |       |  |
| 保証期間 |     | ヶ月   | お買い上げ<br>年<br>年 | 日<br>月<br>月 | 日から<br>日まで | 上げ販売店 | 店名              | TEL |       |  |

販売店様へのお願い:本保証書に貴店の記入認印、及びお買い上げ日の記入のないものは無効ですので、 必ずご記入ください。

#### 保証規定

この保証書は、本書に明記した期間、条件のもとにおいて無償修理をお約束するものです。したがって、この保証書によってお客様の法律上の権利を制限するものではありませんので保証期間経過後の修理などについてご不明の場合はお買い上げ販売店または弊社にお問い合わせ下さい。

1. 取扱説明書等の注意に従った正常な使用状態で万一故障した場合には、保証期限内無償修理をさせて頂きます。

- 2. 保証期間内においても、次のような場合には有償修理となります。
  - (イ)本保証書のご提示がない場合。

(ロ)本保証書の所定事項の未記入、字句を書き換えられたもの、及び販売店名の表示のないもの。

(ハ)お買い上げ後の取付場所の移動・輸送・事故・落下等による故障または損傷。

(二)火災・地震・落雷・水害・塩害・公害その他の天災地変及び異常電圧・指定外の使用電源などによる故障または損傷

- (ホ)ご使用上の誤り、不当な修理・調整・改造による故障及びそれらが原因により生じた故障、または故障の原因が本製品以外の機器等にある場合。
- (へ)本来の目的以外にご使用された場合の故障及び損傷。
- (ト)製品番号の改変及び取り外した製品。
- (チ)トランジスター・ケーブル等消耗品に類するもの。
- (リ)他の要因・取付不備・電波障害・設備場所などにより正常に動作しない場合。
- 3. 修理を依頼される場合には、お買い上げの販売店または弊社サービス係へ保証書を添えてご持参下さい。やむを得ず 郵送される場合は、送料をご負担下さい。
- 4. 本保証書は再発行致しませんので紛失しないよう大切に保管して下さい。
- 5. この保証書は日本国内のみについて有効です。 This warranty is valid only in Japan
- 6.予告なしに当機種のモデルチェンジ、改良などを行うことがありますが、お買い上げの製品に関しましては改良などの 申し受けを致しません。

| 修理実施年月日 | 故障状况 | 修理実内容 | 担当者 |
|---------|------|-------|-----|
|         |      |       |     |
|         |      |       |     |
|         |      |       |     |

株式会社 塚本無線 〒510-0303 三重県津市河芸町東千里1060 TEL 050-1752-8000 FAX 059-245-6999